# 升級/降級CMS伺服器

## 目錄

<u>簡介</u> <u>必要條件</u> <u>需求</u> <u>採用元件</u> <u>背景資訊</u> <u>設定</u> <u>升級</u> <u>步驟1.備份CMS配置。</u> <u>步驟2.升級伺服器。</u> <u>步驟1.降級伺服器。</u> <u>步驟2.回滾配置。</u> <u>驗證</u>

# 簡介

本文檔介紹升級思科會議伺服器(CMS)以避免出現任何意外問題的建議步驟。

# 必要條件

### 需求

思科建議您瞭解以下主題:

- CMS伺服器部署和配置。
- VMware Elastic Sky X Integrated(ESXI)。
- <u>Software Download</u>中所需的軟體包。
- 安全檔案傳輸通訊協定 (SFTP)

### 採用元件

本文件所述內容不限於特定軟體和硬體版本。

- CMS伺服器2.5.1
- Putty或類似應用
- WinSCP(或類似的應用程式)

附註:此程式適用於從2.0到2.6的所有版本的CMS。

本文中的資訊是根據特定實驗室環境內的裝置所建立。文中使用到的所有裝置皆從已清除(預設))的組態來啟動。如果您的網路運作中,請確保您瞭解任何指令可能造成的影響。

**附註**:要將2.9版升級到3.0版軟體,請參閱從<u>Cisco Meeting Server 2.9順利升級到3.0(及以</u> 後)的指南

### 背景資訊

升級過程之前要注意的關鍵點。

- •驗證產品發行說明的發行說明中版本的相容性。
- 確保將cms.lic檔案和證書與備份一起複製,這些檔案將在回滾過程中被覆蓋(在需要時)。不 會覆蓋.JSON檔案,無需重新上載。
- •本文檔中介紹的流程對於集群中的所有CMS節點都相同。

## 設定

升級

#### 步驟1.備份CMS配置。

- 1. 使用putty登入到CMS伺服器命令列介面(CLI)。
- 2. 運行命令backup snapshot <filename>。

CMSCombined> backup snapshot backup backup.bak ready for download CMSCombined>

- 3. 使用winSCP通過埠22上的SFTP登入到CMS伺服器。
- 4. 將建立的備份檔案下載到安全位置。
- 5. 在本文檔中顯示的示例中,backup.bak。

| Name 🗠                                                                                                    | Size       | Changed               |
|----------------------------------------------------------------------------------------------------|------------|-----------------------|
| D                                                                                                    |            |                       |
| 2_3_10.bak                                                                                                    | 132 KB     | 4/2/2019 7:18:32 PM   |
| 2_3_11.bak                                                                                                    | 132 KB     | 4/3/2019 2:16:52 PM   |
| 2_4_2.bak                                                                                                    | 127 KB     | 3/29/2019 5:48:54 PM  |
| 2_5_1.bak                                                                                                    | 127 KB     | 4/2/2019 3:58:47 PM   |
| 2_5_2.bak                                                                                                    | 131 KB     | 4/26/2019 1:43:31 PM  |
| 2_6.bak                                                                                                    | 300 KB     | 6/21/2019 10:08:08 PM |
|                                                                                                    | 1,264 KB   | 2/6/2019 8:13:14 AM   |
| ACANO-MIB.txt                                                                                                    | 4 KB       | 3/30/2019 2:48:55 AM  |
| ACANO-SYSLOG-MIB.bd                                                                                                    | 2 KB       | 3/30/2019 3:17:12 AM  |
| Contraction of the second second seco | 451 KB     | 5/24/2019 4:40:17 PM  |
| audit                                                                                                    | 101,122 KB | 6/24/2019 12:47:26 PM |
| backup.bak                                                                                                    | 300 KB     | 6/24/2019 12:44:32 PM |
|                                                                                                    | C0.00      |                       |

#### 步驟2.升級伺服器。

- 1. 解壓下載的軟體包zip檔案。
- 2. 提取的檔案必須稱為upgrade.img。
- 3. 使用WinSCP(或類似應用程式)登入CMS伺服器使用SFTP在埠22上。

#### 4. 將upgrade.img檔案上傳到伺服器。

| • 189 •                                  |                                                                                                    |                         |   |
|------------------------------------------|----------------------------------------------------------------------------------------------------|-------------------------|---|
| 💼/ <root> 🔹 🚰 🔽 🖙 + 🐟 + 👔</root>         | 🖿 🏠 🎜 🛙                                                                                                    | Q Find Files            |   |
| 🛛 🚰 Download 👻 📝 Edit 🔹 💥 🚮 🕞 Properties | 🔐 New -                                                                                                    | $\pm \Box \blacksquare$ |   |
| Name *                                   | Size                                                                                                    | Changed                 | • |
| upgrade.img                              | 279,092 KB                                                                                                    | 6/21/2019 10:07:38 PM   |   |
|                                          | <ul> <li>I Solve - I Solve - I Solve</li></ul> |                         |   |

- 5. 使用Putty登入到CMS伺服器CLI。
- 6. 執行命令upgrade。
- 7. 當CMS要求確認時,確保輸入大寫字母Y。

| cmssplit1> database cluster upgrade_schema                                                                              |  |
|----------------------------------------------------------------------------------------------------|--|
| WARNING !!!                                                                                                    |  |
| Are you sure you wish to upgrade the database schema on this database cluster? (Y/n)                                    |  |
| This will affect all nodes, and may result in loss of functionality for nodes not running the correct software version. |  |
| Schema upgrade started                                                                                                  |  |

附註:如果CMS已群集,請確保逐一升級所有核心伺服器。首先從非資料庫伺服器開始,然 後是對等資料庫伺服器,最後是主資料庫伺服器。CMS升級後,在所有伺服器上運行資料庫 群集狀態命令。所有資料庫伺服器連線並同步後,導航到當前的主資料庫伺服器並運行命令 database cluster upgrade\_schema。

#### 降級

#### 步驟1.降級伺服器。

- 1. 執行完全相同的升級程式,以便降級回舊版本。
- 2. CMS伺服器降級後,登入到CMS伺服器CLI。
- 3. 運行命令factory\_reset app, 並等待CMS伺服器從出廠重置中重新啟動。

**注意**:出廠重置命令可刪除CMS配置,因此進行備份以恢復先前的配置非常重要。必須注意 的是,進行備份的CMS版本必須與降級的CMS版本相匹配。

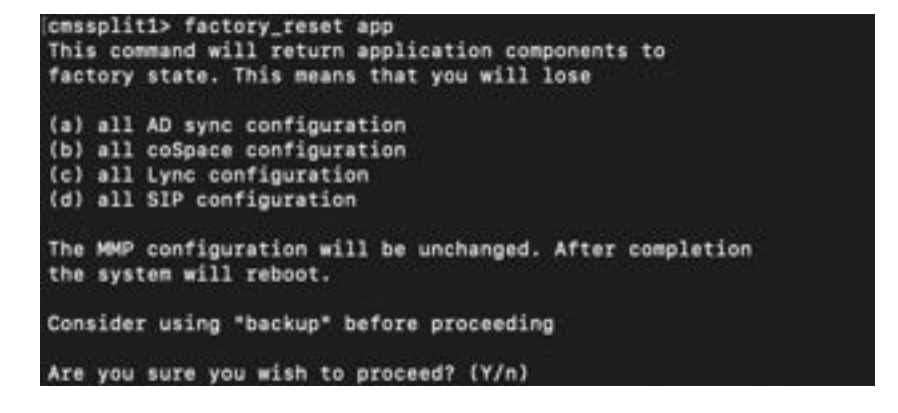

步驟2.回滾配置。

1. 系統恢復後,登入到CMS伺服器CLI。

- 2. 運行命令backup rollback <name>以還原升級前進行的備份。
- 3. 在本文檔中顯示的示例中,backup rollback backup.bak

**附註**:如果使用可擴展消息傳送和線上狀態協定(XMPP)集群,則必須將其重新進行集群,導 航到下一個連結以重新進行集群:<u>配置XMPP彈性</u>

**注意**:backup rollback命令會覆蓋系統上的當前配置以及license.dat檔案、證書和私鑰,並重 新啟動CMS。因此必須謹慎使用。請確保在複製當前的cms.lic檔案和證書之前,因為備份回 滾過程中會覆蓋它們。不會覆蓋.JSON檔案,無需重新上載。

### 驗證

- 1. 登入到CMS伺服器CLI。
- 2. 運行命令版本。
- 3. 驗證CMS的版本是否正確。

| cmssplit1> | version |  |
|------------|---------|--|
| 2.5.1      |         |  |
| cmssplit1> | 1       |  |

- 4. 此外,此功能也可在Web介面中驗證。
- 5. 導覽至Status > General。

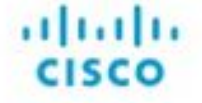

Status 🔻 Configuration 👻 Logs 👻

### System status

Uptime 5 days, 21 hours, 19 minutes Build version 2.5.1 Media module status 1/1 (full media capacity)